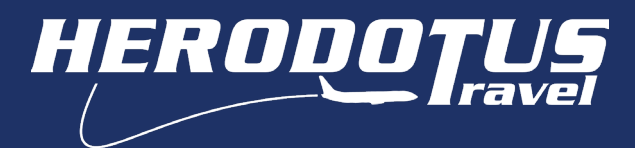

## Οδηγίες χρήσης πλατφόρμας σχολικών εκδρομών Εγγραφή νέου λογαριασμού (herodotus.gr)

### Εγγραφή νέου λογαριασμού

Πατήστε το κουμπί ΣΥΝΔΕΣΗ(όπως στο παράδειγμα) και θα εμφανιστεί πίνακας για την δημιουργία λογαριασμού & την εγγραφή σας.

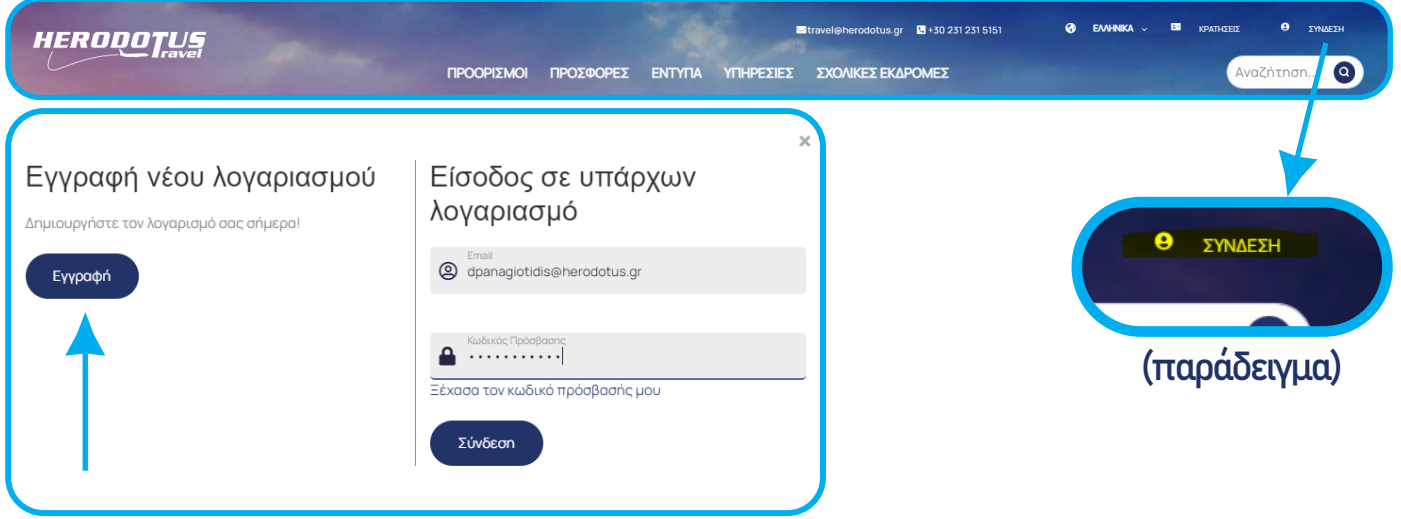

\*Στη περίπτωση που έχετε ήδη λογαριασμό εισάγετε τα στοιχεία σας & προχωρήστε με την <mark>Δήλωση συμμετοχής σε σχολική εκδρομή</mark>.

| E-mail                          |   |
|---------------------------------|---|
|                                 |   |
| Δημιουργία κωδικού              |   |
|                                 | 0 |
| Επαλήθευση κωδικού              |   |
|                                 | 0 |
| Τα στοιχεία του λογαριασμού σας |   |
| Dvoµa<br>DIMITRIOS              |   |
| 5                               |   |
| Επίθετο                         |   |
| PAINAGIOTIDIS                   |   |
| Διεύθυνση                       |   |
| MITROPOLEOS                     |   |
| Αριθμός                         |   |
| 20                              |   |
| Τάλο                            |   |
| Thessaloniki                    |   |
| TV.                             |   |
| 54624                           |   |
|                                 |   |
| ζώρα                            |   |
| Grooop                          |   |
| Greece                          |   |

**Δημιουργία λογαριασμού:** εισάγετε τα στοιχεία σας στα πεδία με **ΚΕΦΑΛΑΙΟΥΣ** λατινικούς χαρακτήρες, όπως στο παράδειγμα & πατήστε εγγραφή:

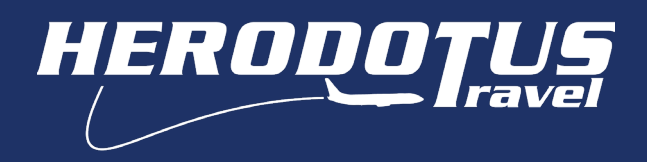

### Εγγραφή νέου λογαριασμού

# Εφόσον έχετε συμπληρώσει σωστά όλα τα πεδία, αμέσως μετά εμφανίζεται το παρακάτω μήνυμα στην οθόνη.

Επιτυχής Εγγραφή

Η εγραφή ολοκληρώθηκε παρακαλώ ελέγξτε τα E-mail σας για να ενεργοποιηθεί ο λογαριασμός.

Ελέγξτε τα εισερχόμενα μηνύματα στο e-mail που έχετε δηλώσει στην εγγραφή σας. Το μήνυμα εμφανίζεται κατ' αυτό τον τρόπο, διαφορετικά ελέγξτε μήπως το μήνυμα έχει φιλτραριστεί ως ανεπιθύμητο:

| Ki        | ύρια                                                               | $\bigtriangledown$ | Προσφορές            | 2                      | റ്റ         | Κοινωνικά                    |
|-----------|--------------------------------------------------------------------|--------------------|----------------------|------------------------|-------------|------------------------------|
| ☑ ☆       | travel                                                             | A                  | ctivate_registration | <b>[#TRC-71]</b> - Γει | ασ          | ας κ. DIMITRIOS PANAGIOTIDIS |
| $\square$ | Activate_registrat                                                 | ion [              | #TRC-71] Elige       | χόμενα ×               |             |                              |
|           | <b>travel@herodotus.gr</b><br>προς εγώ ▼                           |                    |                      |                        |             |                              |
|           | Γεια σας κ. DIMITRIOS PANA                                         | GIOTIDI            | S.                   |                        |             |                              |
|           | Για την ενεργοποίηση του λογαριασμού σας πατήστε το παρακάτω link. |                    |                      |                        |             |                              |
|           | https://herodotus.gr/activation                                    | id=5mh             | LPOy%2bwDPhkL5ns6    | 5Dgc8lclbLBGX85a       | <u>Ufty</u> | 6ykfeXmnpWi2KbMw%3d%3d       |
|           |                                                                    |                    |                      |                        |             |                              |
|           | ς Απάντηση                                                         | Προώθ              | ηση                  |                        |             | J                            |

Για να ενεργοποιηθεί ο λογαριασμός, πατήστε τον σύνδεσμο που συνοδεύει το μήνυμα (όπως τονίζεται στο παράδειγμα). Έπειτα, ανοίγει ένα νέο παράθυρο όπου θα επιβεβαιώνει την εγγραφή σας στην πλατφόρμα.

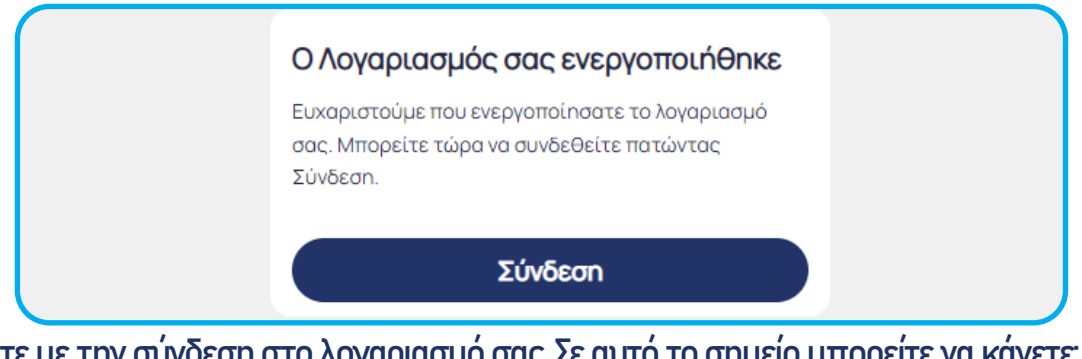

Προχωρήστε με την σύνδεση στο λογαριασμό σας. Σε αυτό το σημείο μπορείτε να κάνετε: <mark>Δήλωση συμμετοχής σε σχολική εκδρομή</mark>.

**ΠΡΟΣΟΧΗ!** Για να βεβαιωθείτε πως είσαστε συνδεδεμένοι στον λογαριασμό σας θα πρέπει αντί για ΣΥΝΔΕΣΗ δίπλα από το εικονίδιο 🕑 να αναγράφεται το όνομα που έχετε δηλώσει.

#### Πριν γίνει η σύνδεση στο λογαριασμό.

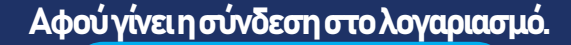

| ΚΡΑΤΗΣΕΙΣ | OIMITRIOS P |
|-----------|-------------|
|-----------|-------------|